## [たんぎんダイレクトモバイルバンキング] お取引方法

## 手順7 振込・振替結果画面の表示

振込・振替手続結果画面が表示されます。 確認後、 サービス選択へ ボタンをクリッ クするとメニュー画面へ戻ることが できます。

※ご依頼の内容は、メニュー画面の (依頼照会・取消)から確認することができます。 また、予約扱いの振込・振替については、 取消することができます。

| / |                     |   |
|---|---------------------|---|
| ( | : *Til 100          |   |
|   | 引落口座                |   |
|   | 平山呂未印<br>普通 1234567 |   |
|   | 振込・振替先口座            |   |
|   |                     | L |
|   | 本佔呂美部<br>普通 123/567 |   |
| C | タンキ ンタロウ            | J |
| Ì | 振込・振替金額             | ĺ |
|   | ¥100,000            |   |
| _ | 于奴科                 |   |
| _ | 同一の引落口座で続           |   |
|   | けて振込・振替を実           |   |
|   | 施する場合は、次の           |   |
|   | 振込・振替ボタンを押          |   |
|   | して下さい。              |   |
|   | 登録                  |   |
|   | 残高照会                |   |
|   | 次の振込・振替             |   |
|   |                     |   |
|   |                     |   |
|   | D2* 701             |   |
|   | [I-KM-012]          |   |
|   |                     |   |

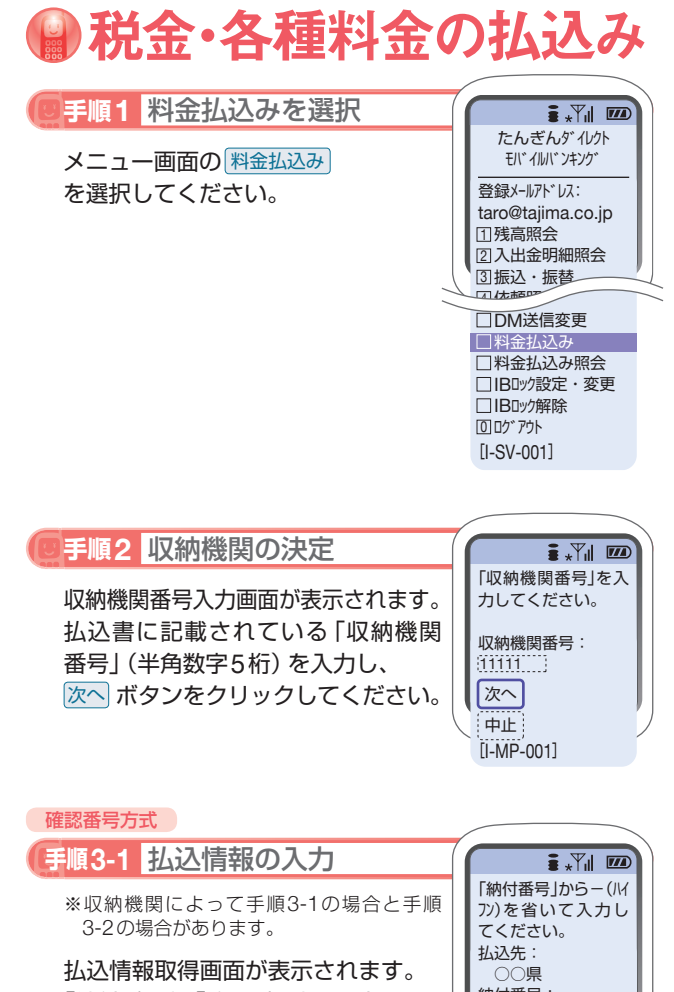

四次時報以待回回かる示されま9。 「納付番号」、「確認番号」を入力し、 次へボタンをクリックしてください。

※収納機関によっては、「納付区分」の入力も 必要となります。

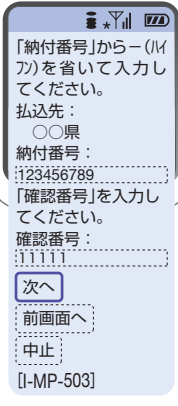

取引方法〈モバイル

振込手続結果画面で「登録」ボタンをクリックしてください。

- (1) 今回の入金先がはじめて振込をする先の場合
  →「振込先口座」として登録されます。
- (2) 既に振込・振替先口座として登録されている場合
  →今回のお取引の内容で振込・振替先口座情報が更新 されます。

※入金先は、最大30件まで登録が可能なので定期的に振込する先につ いては登録すると便利です。

## ■ 振込先の削除

メニュー画面の「振込先の削除」をクリックし、該当の口 座を選択後、「確認用パスワード」を入力し、「実行」 ボタン をクリックしてください。

お取引方法〈モバイル

## 【たんぎんダイレクトモバイルバンキング】 お取引方法

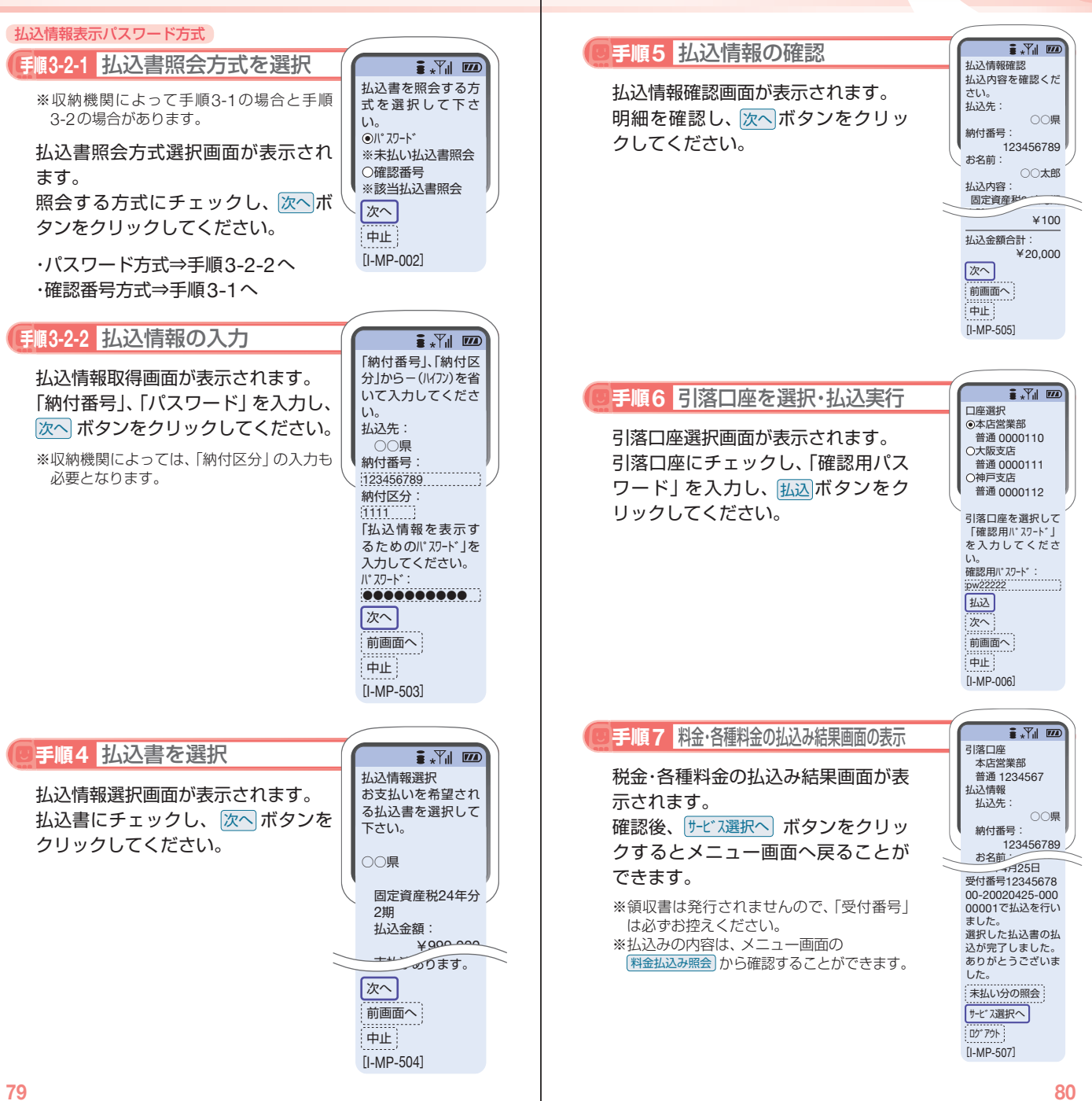